RÉPUBLIQUE DE CÔTE D'IVOIRE

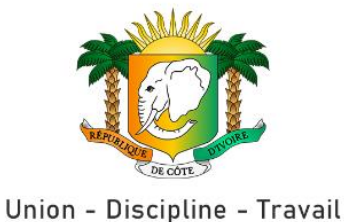

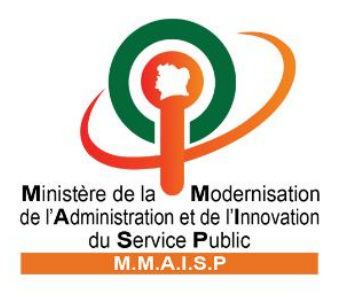

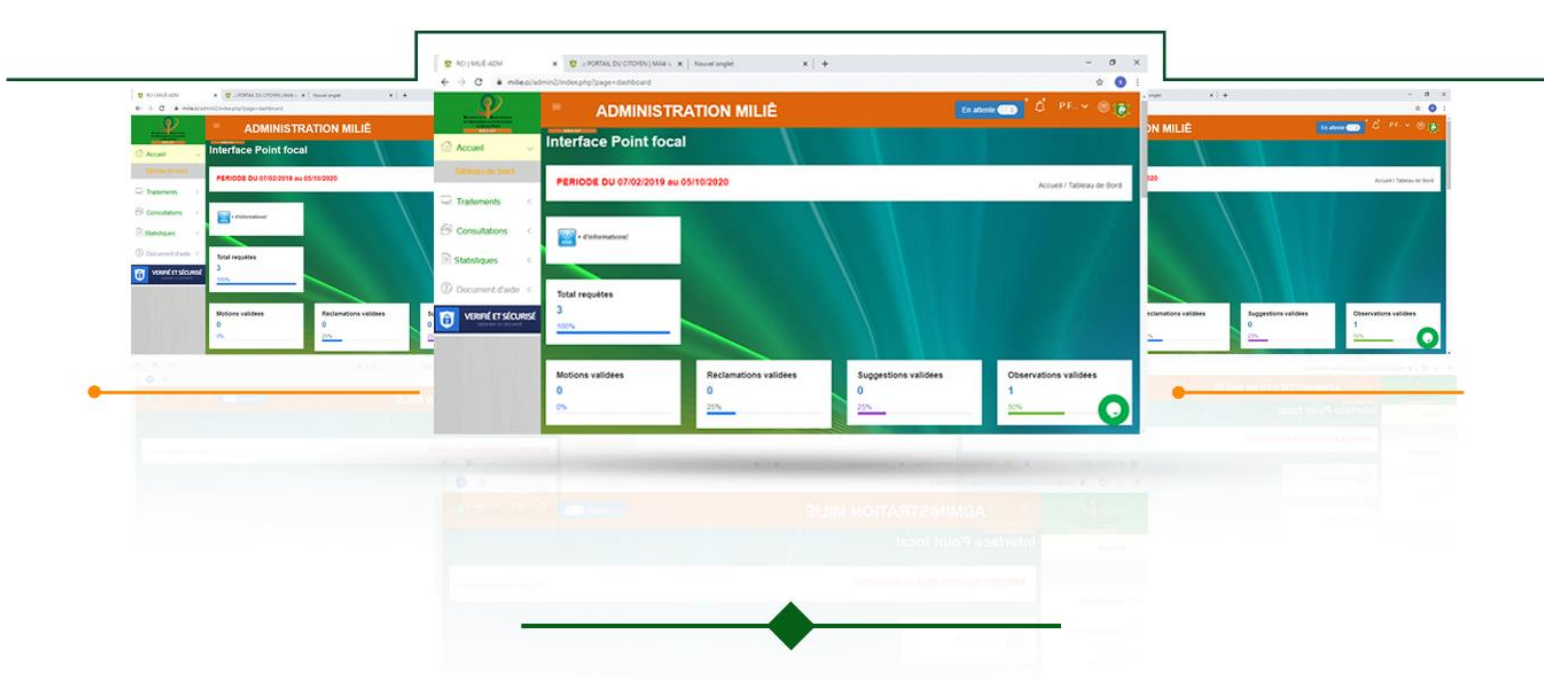

# GUIDE BACK-OFFICE DU PORTAIL DU CITOYEN « MILIÊ »

## SOMMAIRE

| PREAMBULE                                                                             | 3                  |
|---------------------------------------------------------------------------------------|--------------------|
| I- CONNEXION                                                                          | 4                  |
| II- ESPACE D'ADMINISTRATION                                                           | 6                  |
| 1- Tableau de bord (Accueil)<br>2- Traitements<br>3- Consultations<br>4- Statistiques | 7<br>9<br>17<br>19 |

## PREAMBULE

Pour améliorer la gouvernance en matière de service public, l'Etat s'est doté de plusieurs organes dont l'Observatoire du Service Public (OSEP), créé par le décret n°2017-83 du 08 mai 2017 et reformé par le décret n°2019-1100 du 18 décembre 2019.

L'OSEP est un organe de veille permanent et d'aide à la prise de décision pour l'amélioration de la qualité du Service Public et la satisfaction des usagers-clients. Il dispose d'un portail de recueil de données, dénommé le Portail du Citoyen « MILIÊ » et d'autres canaux de saisine.

Le Portail du Citoyen « MILIÊ » est une plateforme numérique interactive de gestion des préoccupations des usagers-clients de l'Administration Publique. Il permet de recueillir les requêtes (réclamations, suggestions, demandes d'informations, observations, motions de félicitations) des usagers et d'y apporter des solutions, en lien avec les structures concernées.

Le dispositif du Portail du Citoyen MILIÊ, est un site web utilisé par les usagers-clients et un espace d'administration animé par les agents de l'OSEP (Analystes) et les représentants des structures publiques (Points Focaux).

Le présent guide définit le cadre d'utilisation de ce Portail par le Point Focal. A ce titre, il permet de :

- Visualiser l'état des requêtes soumises (en attentes, en cours et traitées, résolue) ;
- Visualiser les requêtes validées et en attentes de traitement ;
- Consulter les requêtes ;
- Orienter, traiter et suivre les requêtes ;

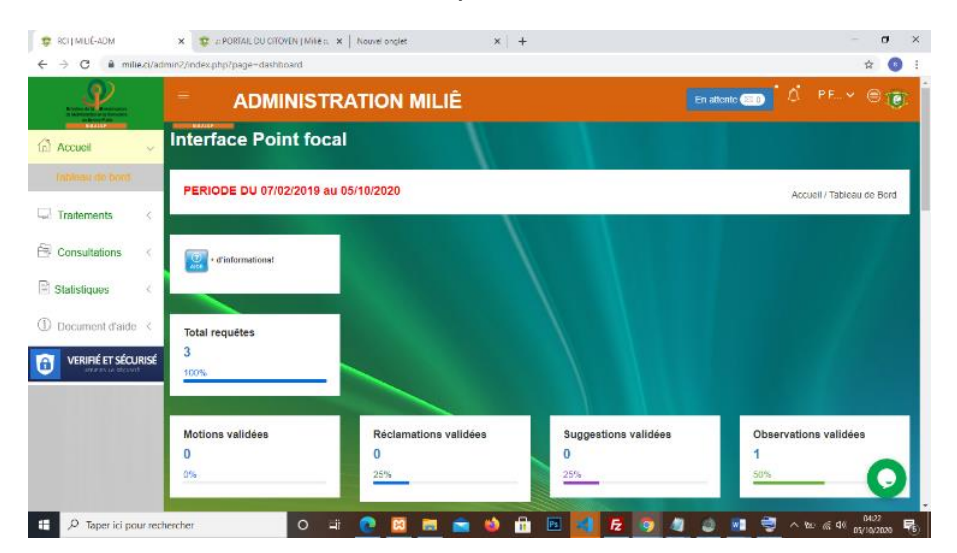

Les grands axes du présent guide sont les suivants :

#### I. CONNEXION

II. ESPACE D'ADMINISTRATION

## I. CONNEXION

L'administration du Portail du Citoyen MILIÊ se fait selon un profil administrateur, à partir d'un mobile ou d'un ordinateur connecté à Internet.

Pour se connecter à l'espace d'administration du Portail du Citoyen « MILIÊ », il faut renseigner le lien www.milie.ci/admin2/, dans l'URL de l'un des navigateurs (**Firefox ou chrome ou Torch ou Google-chrome ou Internet Explorer**) qui permettent d'accéder à l'écran suivant :

| Image: Wild & BackOffice     X                                                           |                     | -                 | (               | 5  | × |
|------------------------------------------------------------------------------------------|---------------------|-------------------|-----------------|----|---|
| ← → C ▲ milie.ci/admin2/index2.php?page=login                                            |                     | ☆                 | <b>•</b>        | ۲  | : |
| République de Côte d'Ivoire<br>BackOffice Portail du Citoyen:<br>MILLE<br>Connectez-vous |                     |                   |                 |    |   |
| Login<br>Compte utilisateur<br>*****<br>Mot de passe utilisateur<br>Ste connegitor       |                     |                   |                 |    |   |
| © 2019-20 - MINISTERE DE LA MODERNISATION ET DE L'I.S.P.<br>Tous droits reservés.        |                     |                   |                 |    |   |
| 📲 🔎 Taper ici pour rechercher 🛛 🛛 🖽 🥐 🔯 🥅 🕿 🐋 🧆 📅 📧 刘 💪 💀 🧿                              | <b>₽</b> <i>(</i> . | ¢») <sub>26</sub> | 15:18<br>/09/20 | 20 | 8 |

L'utilisateur renseigne son login et Mot de passe (qui lui ont été notifiés au préalable).

| t MILLÊ   BackOffice x +                                                                                                    | - 0 ×                                           |
|----------------------------------------------------------------------------------------------------|-------------------------------------------------|
| ← → C  imilie.ci/admin2/index2.php?page=login                                                                                                    | 야 ☆ 🔶 🗄 :                                       |
| République de view       Côte d'Ivoire         BackOffice Portai du Citoyen:       BackOffice Portai du Citoyen:         Mile       Connectez-vois         View       Se connectez         Met de passes       Se connecter         Se connecter       Se connecter         Output       Se connecter         Des drois reservés       Se connecter |                                                 |
|                                                                                                    |                                                 |
|                                                                                                    |                                                 |
| 🕂 , 🖓 Taper ici pour rechercher 🛛 🔿 🗄 💽 🚍 😭 😭 🔀 🔢 🗐 🔕                                                                                                    | へ 空 <i>信</i> (1) 15:28<br>26/09/2020 <b>号</b> ) |

| 😵 MILLË J BackOffice × +                                                                                                    | - 0 ×               |
|----------------------------------------------------------------------------------------------------|---------------------|
| ← → C                                                                                                    | ☆ � 😂 :             |
| République de Côte d'Ivoire<br>BackOffice Portail du Citoyen:<br>MILLE<br>Connectez-vous                                                                                                    |                     |
| azerty<br>Compte utilisateur<br>Met de passe utilisateur<br>Met de passe utilisateur<br>24 connecter<br>0 2019-20 - MINISTERE DE LA MODERNISATION ET DE L1S.P<br>Tous drolts reservés.<br>RUERIÉ ET SÉCURISÉ<br>UNIT DE LESSER |                     |
| 📲 🔎 Taperici pour rechercher 🛛 🛛 🗮 💽 📴 💼 📹 🏟 🖶 📧 刘 🔁 📑 🥥 👌 🔷                                                                                                    | 15:36<br>26/09/2020 |

Ensuite, il effectue un clic sur l'expression « se connecter ».

L'écran comportant le tableau de bord de l'espace d'administration du **Portail** s'affiche :

| 😰 RCI   MILIÊ-ADM                                                            | × 🤨 🚓 PORTAIL DU CITOYEN   Miliê 🖦 🗙 | Nouvel onglet ×       | +                    | - 0 ×                      |
|------------------------------------------------------------------------------|--------------------------------------|-----------------------|----------------------|----------------------------|
| $\leftrightarrow$ $\rightarrow$ C $$ milie.ci/ac                             | dmin2/index.php?page=dashboard       |                       |                      | ☆ 💿 :                      |
| Kinaka Minaka Angelanaka<br>Manaka Minaka Angelanaka<br>Manaka Manaka Manaka | = Administr                          | ATION MILIÊ           |                      | En attente 📧 📩 🌾 P.F 🗸 🗐 💓 |
| Accueil ~                                                                    | Interface Point focal                |                       |                      |                            |
| Tableau de bord                                                              | PERIODE DU 07/02/2019 au 0           | 5/10/2020             |                      | Accueil / Tableau de Bord  |
| Consultations <                                                              | (7) + d'informations!                |                       |                      |                            |
| Statistiques <                                                               | AIDE                                 |                       |                      |                            |
| ① Document d'aide <                                                          | Total requêtes                       |                       |                      |                            |
| VERIFIE ET SECURISE<br>UERAFIER LA SÉCURITÉ                                  | 100%                                 |                       |                      |                            |
|                                                                              | Motions validées                     | Réclamations validées | Suggestions validées | Observations validées      |
|                                                                              | <b>0</b><br>0%                       | 0<br>25%              | <b>0</b><br>25%      | 1<br>50%                   |
| H 🔎 Taper ici pour rec                                                       | thercher O Ħ                         |                       | 🗄 🖪 📢 🗗 🤉 🖉          |                            |

## II. ESPACE D'ADMINISTRATION

| Minister de la Morenación<br>de l'Admonistration el de Minosetters    |                                                                                                    | ATION MILIE           | En a                 | ttente 💿 🗘 P F 🗸 🗐 🔞      |
|-----------------------------------------------------------------------|----------------------------------------------------------------------------------------------------|-----------------------|----------------------|---------------------------|
| Accueil ~                                                             | Interface Point foca                                                                                                    |                       |                      |                           |
| Tableau de bord                                                       | PERIODE DU 07/02/2019 au                                                                                                    | 01/10/2020            |                      | Accueil / Tableau de Bord |
| Traitements <                                                         |                                                                                                    |                       |                      |                           |
| Consultations                                                         |                                                                                                    |                       |                      |                           |
| P CONSUMATIONS                                                        | + d'informations!                                                                                                    |                       |                      |                           |
| Statistiques <                                                        | Contractions!                                                                                                    |                       |                      |                           |
| Statistiques <                                                        | e d'informations!                                                                                                    |                       |                      |                           |
| Statistiques < Document d'aide < Verrifié ET Sécurisé useren a éconté | <pre>Prove the second second s</pre> |                       |                      |                           |
| Statistiques        Document d'aide        VERIFIÉ ET SÉCURISÉ        | Very of informations!<br>Total requétes<br>2<br>100%                                                                                                    |                       |                      |                           |
| Statistiques <<br>Document d'aide <<br>VERIFIÉ ET SÉCURISÉ            | Very of dinformations!<br>Total requêtes<br>2<br>100%<br>Motions validées                                                                                                    | Réclamations validées | Suggestions validées | Observations validées     |

L'administrateur (Point Focal) dispose de plusieurs rubriques dans son espace telles que :

- > Tableau de bord (Accueil)
- > Traitements
- > Consultations
- > Statistiques

## 1- Tableau de bord (Accueil)

Pour accéder au Tableau de bord le Point Focal effectue un clic sur « Accueil »

|                                                                   |                                                      | RATION MILIÊ               | Ena                       | attente 📧 🔊 🗘 🛛 P 🗸 🖨      |
|-------------------------------------------------------------------|------------------------------------------------------|----------------------------|---------------------------|----------------------------|
| a Accueil <                                                       | Interface Point for                                  | cal                        |                           |                            |
| o Traitements                                                     | PERIODE DU 07/02/2019                                | au 02/10/2020              |                           | Accueil / Tableau de Boro  |
| Consultations <                                                   |                                                      |                            |                           |                            |
| Statistiques <                                                    | + d'informations!                                    |                            |                           |                            |
|                                                                   |                                                      |                            |                           |                            |
| Document d'aide <                                                 |                                                      |                            |                           |                            |
| Document d'aide <                                                 | Total requêtes                                       |                            |                           |                            |
| Document d'aide < VERIFIÉ ET SÉCURISÉ VERIFIE LA SÉCURISÉ         | Total requétes<br>4                                  |                            |                           |                            |
| Document d'aide <                                                 | Total requêtes<br>4<br>100%                          |                            |                           |                            |
| Document d'aide <     Verifié et sécurisé     verifié et sécurisé | Total requêtes<br>4<br>100%                          |                            |                           |                            |
| Document d'aide <     Verifié et sécurisé     Verifié et sécurisé | Total requêtes<br>4<br>100%<br>Motions validées      | Réclamations validées      | Suggestions validées      | Observations validées      |
| Document d'aide <     VERIFIÉ ET SÉCURISÉ     VERIFIÉ ET SÉCURISÉ | Total requêtes<br>4<br>100%<br>Motions validées<br>0 | Réclamations validées<br>1 | Suggestions validées<br>1 | Observations validées<br>2 |

Ensuite un autre, clic sur le terme « tableau de bord».

| 😰 RCI   MILIÊ-ADM                                                 | × +                           |                                  |                                  | - 0 ×                             |
|-------------------------------------------------------------------|-------------------------------|----------------------------------|----------------------------------|-----------------------------------|
| $\leftrightarrow$ $\rightarrow$ C $\square$ milie.ci/adr          | min2/index.php?page=dashboard |                                  |                                  | or 🕁 🥵 :                          |
|                                                                   |                               | ATION MILIÊ                      | En al                            | ttente 💿 🕻 P F 🗸 🗎 🕡              |
| Accupit                                                           | Interface Point foca          |                                  |                                  |                                   |
| Tableau de bord                                                   | PERIODE DU 07/02/2019 au      | )2/10/2020                       |                                  | Accueil / Tableau de Bord         |
| Consultations <                                                   | C + d'informations!           |                                  |                                  |                                   |
| Document d'aide <     Verifié et sécurisé     verifié et sécurisé | Total requêtes<br>3<br>100%   |                                  |                                  |                                   |
|                                                                   | Motions validées<br>0<br>0%   | Réclamations validées<br>0<br>0% | Suggestions validées<br>1<br>33% | Observations validées<br>2<br>67% |
| 🕂 🔎 Taper ici pour rech                                           | nercher O 🖽                   | 0 🖾 💼 🖄                          | 🗄 🖻 刘 🛃 🧿 📑                      | へ ≌ 🦟 Ф)) 05:12<br>02/10/2020 🕫   |

Ce Tableau de bord met en relief les statuts des requêtes (Total de requêtes, Motions validées, Réclamations validées, Suggestions validées, Observations validées, Réclamations à traiter, Réclamations traitées, Avis attendus, Avis exprimés, Avis d'insatisfaction), comme illustre l'écran ci-dessous :

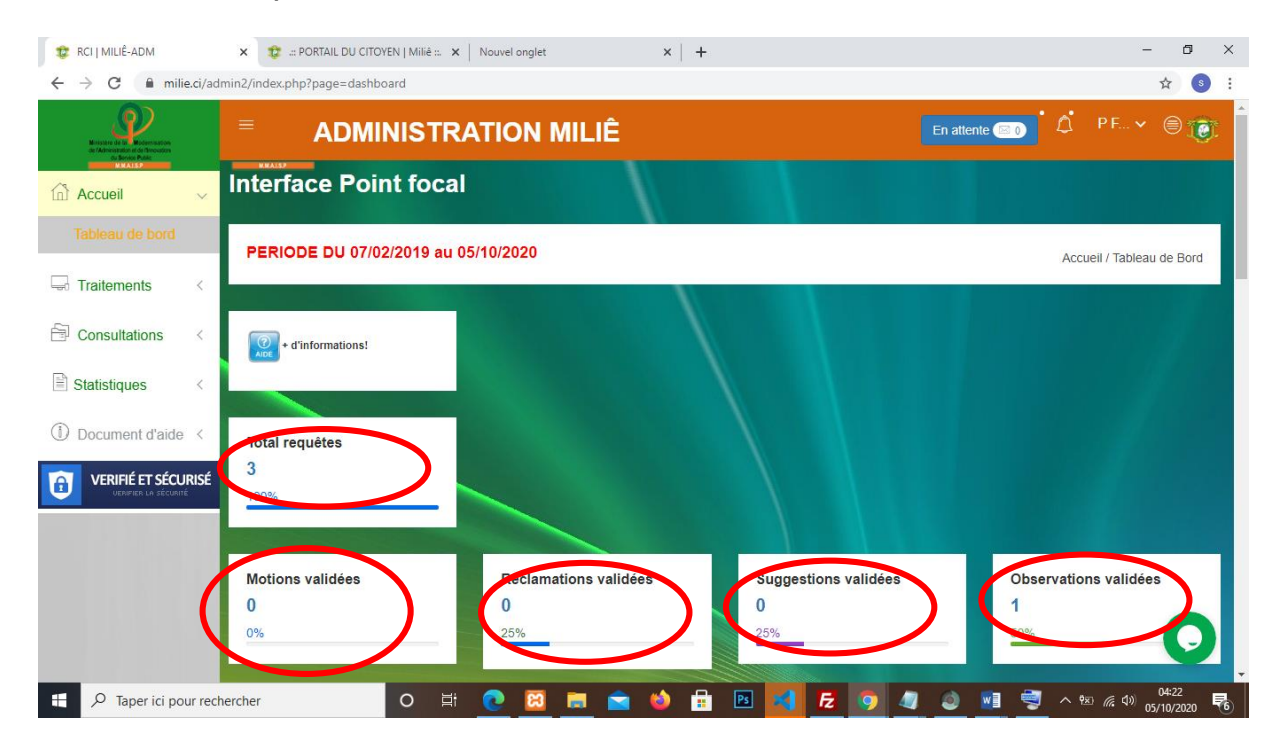

#### 2- Traitements

Cette rubrique a pour but de procéder au traitement des différentes requêtes soumises par les usagers-clients. Pour y accéder, il faut effectuer un clic sur le terme « traitement », comme indiqué ci-dessous :

| $\mathfrak{C}$ RCI   MILIÊ-ADM<br>$\mathbf{C} \rightarrow \mathbf{C}$ $\hat{\mathbf{n}}$ milie.ci/ad                                                                                                    | × 😨 ::: PORTAIL DU CITOYEN   Milië ::. ×<br>Imin2/index.php?page=dashboard | Nouvel onglet                     | <   +                            | - @ ×<br>\$ (3) :                                                                                                |
|----------------------------------------------------------------------------------------------------|----------------------------------------------------------------------------|-----------------------------------|----------------------------------|----------------------------------------------------------------------------------------------------|
| Kinata da la Angelana da Angelana da Angel |                                                                            | ATION MILIÊ                       |                                  | En attente 💿 🌔 🗘 P F 👻 🗐 💓                                                                                       |
| Accueil <                                                                                                    | Interface Point focal                                                      |                                   |                                  |                                                                                                    |
| Traitements <                                                                                                    | PERIODE DU 07/02/2019 au 0                                                 | 5/10/2020                         |                                  | Accueil / Tableau de Bord                                                                                        |
| Consultations <  Statistiques <  Document d'aide <                                                                                                    | e d'informations!                                                          |                                   |                                  |                                                                                                    |
| VERIFIÉ ET SÉCURISÉ<br>VIRMER LA RÉCURISÉ                                                                                                    | Total requêtes<br>4<br>100%                                                |                                   |                                  |                                                                                                    |
|                                                                                                    | Motions validées<br>0<br>0%                                                | Réclamations validées<br>1<br>25% | Suggestions validées<br>1<br>25% | Observations validées<br>2<br>50%                                                                                |
| Taper ici pour recl                                                                                                    | hercher O 🛱                                                                | 💽 🖾 📾 🐋                           | ) 🔒 🖪 🚮 🔁 🧿 🖉                    | م الألبي (10 من الألبي من الألبي المالي المالي المالي (10 من الألبي المالي المالي المالي المالي المالي المالي ال |

La rubrique traitement renferme et donne accès aux informations sur l'état de la requête ci-après :

- en cours
- Retraitement
- Insatisfaisantes

| Management of the Adversaria                       |                                     | En attente 💿 🍳 | P F 🗸 🍥           |
|----------------------------------------------------|-------------------------------------|----------------|-------------------|
| Accueil <                                          | Interface Point focal               |                |                   |
| Traitements                                        | PERIODE DU 07/02/2019 au 26/09/2020 | Accuei         | I / Tableau de Bo |
| Retraitement<br>Insatisfaits                       | Contractions!                       |                |                   |
|                                                    |                                     |                |                   |
| Consultations <                                    | Total requêtes<br>3                 |                |                   |
| Consultations <  Statistiques <  Document d'aide < | Total requètes<br>3<br>100%         |                |                   |

#### • En cours (requêtes en cours de traitement)

Les requêtes en cours de traitement sont des requêtes validées par les Analystes de l'OSEP, et qui doivent être traitées par l'agent focal de la structure concernée. Pour traiter de telles requêtes, le Point Focal doit effectuer un clic sur le terme « en cours », comme l'illustre l'écran ci-dessous :

| du Benice Public                                                                                                    |                  | ADMINIS IRATI                                                                                          | ON MILIE                                      |            |                                                 | En attente                                            |          |              |           |
|----------------------------------------------------------------------------------------------------|------------------|----------------------------------------------------------------------------------------------------|-----------------------------------------------|------------|-------------------------------------------------|-------------------------------------------------------|----------|--------------|-----------|
| Accueil <                                                                                                    | Interfa          | ice Point focal                                                                                        |                                               |            |                                                 |                                                       |          |              |           |
| Traitements                                                                                                    |                  |                                                                                                    |                                               |            |                                                 |                                                       | A        | cueil / Requ | êtes à tr |
| En cours                                                                                                    |                  |                                                                                                    |                                               |            |                                                 |                                                       |          |              |           |
| Retraitement                                                                                                    | Requê            | tes à traiter                                                                                          |                                               |            |                                                 |                                                       |          |              |           |
| Insatisfaits                                                                                                    | pour :Le         | Ministere des Affaires Etrangeres                                                                      |                                               |            |                                                 |                                                       |          |              |           |
| Consultations                                                                                                    | Export           | ation Basique                                                                                          |                                               |            |                                                 | recherche                                             |          |              | - 4       |
|                                                                                                    | □ N <sup>4</sup> | Nature - code - thème                                                                                  | Contact                                       | Organisme  | Message                                         |                                                       |          | Statut       | Acti      |
| III OLEFERT                                                                                                    |                  | Réclamation nº 2029392357 de                                                                           | AZERTY                                        | Ministère  | TEST 01 : l'accueil est                         | decevant, les agents absent de                        | e leur   | Encours de   | e 🖕       |
| Statistiques <                                                                                                    | □ 1              | thôma ACCLIEIL (Environnament                                                                          | CIMEDTV /                                     | Ues Andres | poste, une me u attenti                         | e longue, un aucum inuication                         |          | dopuio lo    | ITal      |
| Statistiques                                                                                                    | U 1              | thème ACCUEIL (Environnement<br>d'accueil / Salle d'attente) du<br>05/10/2020                          | QWERTY /<br>abc@gmail.com<br>/ +22507070707   | Etrangères | geographique pour se<br>divertissement pendant  | firiger vers le service escompté<br>que l'on patiente | é, aucum | 05/10/2020   |           |
| Statistiques <  Control Control Contr | É Affichag       | thème ACCUEIL (Environnement<br>d'accueil / Salle d'attente) du<br>05/10/2020<br>e 1 de 1 sur 1 lignes | QWERTY /<br>abc@gmail.com<br>/ +2250707070707 | Etrangères | geographique pour se o<br>divertissement pendan | liriger vers le service escompté<br>que l'on patiente | è, aucum | 05/10/2020   |           |

L'écran s'affiche, puis le Point Focal effectue un autre clic sur l'action « traiter » :

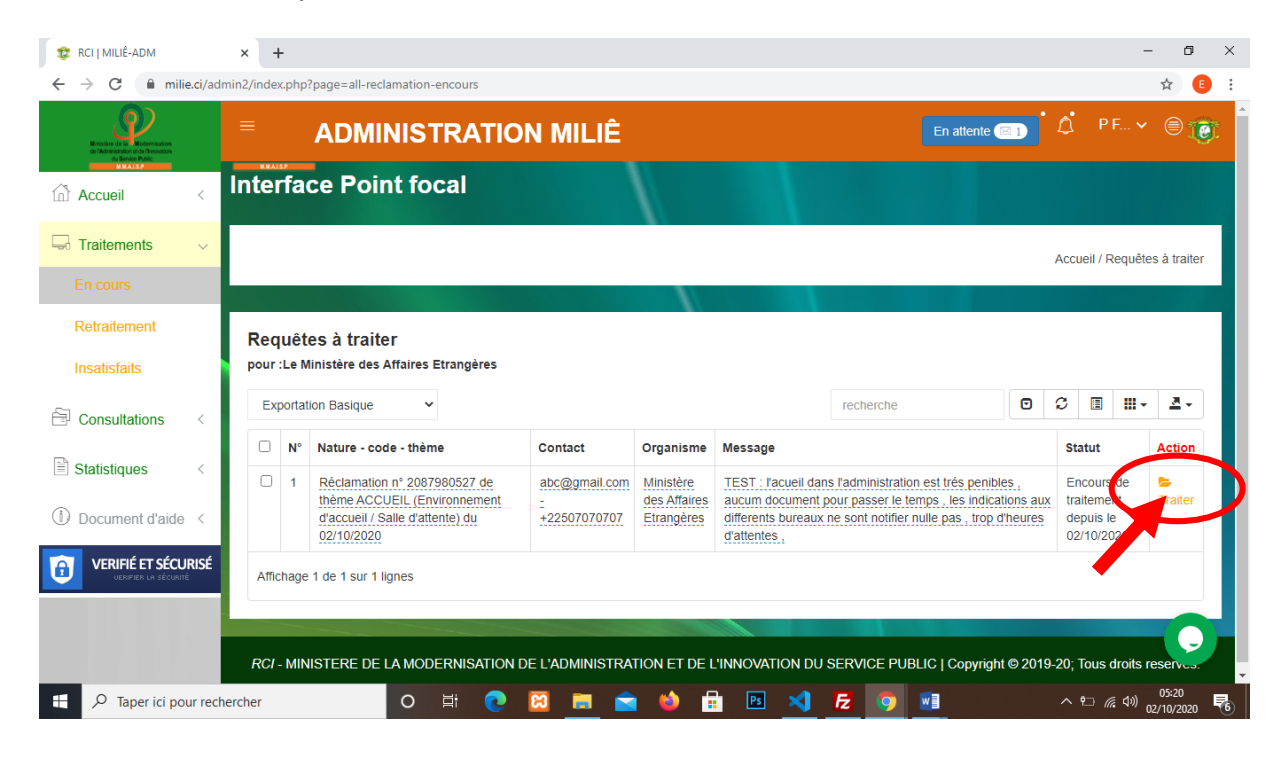

| 😰 RCI J MILIÊ-ADM                                        | × 😰 ::: PORTAIL DU CITOYEN   Miliê ::. ×   +                                                                                                    | - 0 ×                                      |
|----------------------------------------------------------|----------------------------------------------------------------------------------------------------|--------------------------------------------|
| $\leftrightarrow$ $\rightarrow$ C $$ milie.ci/a          | dmin2/index.php?page=add-reclamation-encours&ID=2029392357                                                                                       | ☆ 💿 :                                      |
| Enclosed a function<br>of Administration and Proceedings | <b>ADMINISTRATION MILIÊ</b>                                                                                                    | En attente 💷 📩 P.F 👻 🛞 度                   |
| Accueil <                                                |                                                                                                    | Accueil / Traitement réclamation           |
| Traitements ~                                            | Formulaire De Traitement De Requête                                                                                                    |                                            |
| En cours                                                 | Message n° 2029392357 de AZERTY QWERTY / abc@gmail.com / +22507070707                                                                            | Organisme Indexé                           |
| Retraitement                                             | TEST 01 : l'accueil est decevant , les agents absent de leur poste , une file                                                                    | Ministère des Affaires Etrangères          |
| Insatisfaits                                             | d'attente longue , un aucum indication geographique pour se diriger vers le<br>service escompté , aucum divertissement pendant que l'on patiente | Message de fin traitement *                |
| Consultations <                                          |                                                                                                    | Message de traitement                      |
| Statistiques <                                           |                                                                                                    |                                            |
| ① Document d'aide 〈                                      |                                                                                                    | Joindre un document                        |
| VERIFIÉ ET SÉCURISÉ                                      | Thême                                                                                                    | Choisir un fichier Aucun fichier choisi    |
|                                                          | ACCUEIL (Environnement d'accueil / Salle d'attente)                                                                                              |                                            |
|                                                          | ≭ Quitter                                                                                                    | ⊖ Editer     ✓ Répondre avec Envoie de ma. |
| Taper ici pour ree                                       | chercher 🛛 🔿 🗮 💽 🧮 🚖 🍅                                                                                                    | 👬 🖪 🔀 🧑 🥒 🧶 🔳 ^ 100 / 03:12                |

Cette action donne accès à l'écran ci-dessous, **permettant** d'effectuer le traitement.

L'agent focal devra saisir le **message de traitement**, joindre **un document** si possible, puis effectuer un clic sur l'expression « **Répondre avec envoi de mail »** 

#### L'écran qui suit l'indique :

| 😰 RCI   MILIÊ-ADM                                                                        | X 😨 ::: PORTAIL DU CITOYEN   Milié ::: X   +                                                                                                   | - 0 ×                                 |
|------------------------------------------------------------------------------------------|----------------------------------------------------------------------------------------------------|---------------------------------------|
| $\leftarrow$ $\rightarrow$ C $\square$ milie.ci/add                                      | nin2/index.php?page=add-reclamation-encours&ID=2029392357                                                                                      | \$ <mark>\$</mark> :                  |
| Ministra da la informazione<br>da l'Antonizzatione da la constantione<br>na license Read | <b>ADMINISTRATION MILIÊ</b>                                                                                                    | En attente 😑 📩 🍳 P F 👻 🛞 度            |
| Accueil <                                                                                |                                                                                                    | Accueil / Traitement réclamation      |
| Traitements V                                                                            | Formulaire De Traitement De Requête                                                                                                    |                                       |
| Retraitement                                                                             | Message n° 2029992357 de AZERTY GWERTY / abc@gmail.com / +22507070707                                                                          | Organisme indexé                      |
| Insatisfaits                                                                             | d'attente longue, un aucum indication geographique pour se diriger vers le<br>service escompté, aucum divertissement pendant que l'on patiente | Message de fin traitement *           |
| Consultations <                                                                          |                                                                                                    | la <u>requele necessite</u> des       |
| Statistiques                                                                             |                                                                                                    |                                       |
|                                                                                          | <i>h</i>                                                                                                    | Joindre un focument                   |
|                                                                                          | ACCUEIL (Environnement d'accueil / Salle d'attente)                                                                                            |                                       |
|                                                                                          | × Quitter                                                                                                    | B Editer Répondre avec Envoie de mais |
| Taper ici pour rech                                                                      | ercher 🛛 🛛 🛱 💽 🔀 💼 😭 🤲 🛱                                                                                                    | 🖻 🔀 🔽 🥥 🥒 🚵 ^ 🕫 🐻                     |

| C RCI   MILIÊ-ADM ×                                                  |                                                                                  | lavité – Ø                              |
|----------------------------------------------------------------------|----------------------------------------------------------------------------------|-----------------------------------------|
| $\leftrightarrow$ $\rightarrow$ X $\triangle$ Attps://               | www.milie.ci/admin2/index.php?page=add-reclamation-encours&ID=2084737763         | - 🕹 🕑 Off                               |
| Ministra de la Ministración<br>de Carlos Public<br>de Service Public | ADMINIS7     www.milie.ci indique     Message envoyé à l'usager!                 |                                         |
| Accueil <                                                            | Interface Point for                                                              | OK                                      |
| Tableau de bord                                                      |                                                                                  | Accueil / Traitement réclamation        |
| a Traitements v                                                      |                                                                                  |                                         |
|                                                                      | Formulaire De Traitement De Requête                                              |                                         |
| Retraitement                                                         |                                                                                  |                                         |
| Insatisfaits                                                         | Message n* 2084737763 de abc@gmail.com / +22507070707                            | Organisme indexé                        |
| _                                                                    | TEST: l'accueil est décevant, les agents ne sont pas a leur poste a l'heure , il | Ministère des Affaires Etrangères       |
| Consultations <                                                      | donner suite a notre préoccupation , aucum element attractif pour nous           | Message de fin traitement *             |
| Sans retour                                                          | permettre de patienter                                                           | Message de traitement                   |
| Satisfaits                                                           |                                                                                  |                                         |
| Réclamations                                                         |                                                                                  | l                                       |
| Suggestions                                                          |                                                                                  | Joindre un document                     |
|                                                                      |                                                                                  | Choisir un fichier Aucun fichier choisi |

## Le message d'envoi de mail **apparaît** à l'écran

## Le Point Focal effectue un clic sur le terme « OK »

| C RCI   MILIE-ADM ×                                    |                                                                                               | 11x112 - 0 ×                     |
|--------------------------------------------------------|-----------------------------------------------------------------------------------------------|----------------------------------|
| $\leftrightarrow$ $\rightarrow$ X $\triangle$ https:// | www.milie.ci/admin2/index.php?page=add-reclamation-encours&ID=2084737763                      |                                  |
| Minister de la Vedemisation<br>de Ministerio de la     | ADMINIST     www.milie.ci indique     Message envoyé à l'usagert                              |                                  |
| Accueil <                                              | Interface Point foc                                                                           |                                  |
| Tableau de bord                                        |                                                                                               | Accueil / Traitement réclamation |
| Sector Traitements                                     |                                                                                               |                                  |
|                                                        | Formulaire De Traitement De Requête                                                           |                                  |
| Retraitement                                           |                                                                                               |                                  |
| Insatisfaits                                           | Message n* 2084737763 de abc@gmail.com / +22507070707 Organisme inde                          | <ê                               |
|                                                        | TEST: l'accueil est décevant, les agents ne sont pas a leur poste a l'heure , il Ministère de | s Affaires Etrangères            |
| 🖹 Consultations 🧹                                      | donner suite a notre préoccupation, aucum element attractif pour nous                         | iraitement *                     |
| Sans retour                                            | permettre de patienter Message de                                                             | : traitement                     |
| Satisfaits                                             |                                                                                               |                                  |
| Réclamations                                           |                                                                                               |                                  |
| Suggestions                                            | Joindre un docu                                                                               | ment                             |
| Observations                                           | Théme Choisir un                                                                              | fichier Aucun fichier choisi     |
| H 🔎 Taper ici pour re                                  | chercher 🛛 🔿 🛱 🧿 📴 💼 📩 🏟 🛱 🖻 刘                                                                | 🔁 🧿 💷 💐 🍐 ^ 🗠 🧖 40 1254          |

Cette action donne accès à l'écran ci-après, indiquant que la réclamation a été enregistrée avec succès.

| 🤠 RCI   MILIÊ-ADM                                                           | X 😨 -:: PORTAIL DU CITOYEN   Milié : X   +                                                                                                    | - 6 X                                   |
|-----------------------------------------------------------------------------|----------------------------------------------------------------------------------------------------|-----------------------------------------|
| $\leftrightarrow$ $\rightarrow$ $\times$ $$ milie.c                         | i/admin2/index.php?page=add-reclamation-encours&ID=2029392357                                                                                    | ☆ 💿 :                                   |
| Minister di Su Rodeniaaton<br>di 12-mandadir di Stronomore<br>di mana anti- | ADMINIST Www.milie.ci indique Réclamation traité avec succès.                                                                                    |                                         |
| Accueil                                                                     | Interface Point foc                                                                                                    | ок                                      |
| Tableau de bord                                                             |                                                                                                    | Accuell / Traitement réclamation        |
| Lad Traitements                                                             |                                                                                                    |                                         |
| En cours                                                                    | Formulaire De Traitement De Requête                                                                                                    |                                         |
| Retraitement                                                                |                                                                                                    |                                         |
| Incaticfaite                                                                | Message n* 2029392357 de AZERTY QWERTY / abc@gmail.com / +22507070707                                                                            | Organisme indexé                        |
| moutorales                                                                  | TEST 01 : l'accueil est decevant , les agents absent de leur poste , une file                                                                    | Ministère des Affaires Etrangères       |
| Consultations                                                               | d'attente longue , un aucum indication geographique pour se diriger vers le<br>service escompté , aucum divertissement pendant que l'on patiente | Message de fin traitement *             |
| Sans retour                                                                 |                                                                                                    | Message de traitement                   |
| Satisfaits                                                                  |                                                                                                    | •                                       |
| Réclamations                                                                |                                                                                                    |                                         |
| Suggestions                                                                 |                                                                                                    | Joindre un document                     |
| Observations                                                                | Thême                                                                                                    | Choisir un fichier Aucun fichier choisi |
| H 🔎 Taper ici pour                                                          | rechercher O 🖽 💽 🧮 🚖 🍪 f                                                                                                    | P3 刘 🔁 🧿 🥒 🥥 📰 ^ 123 🧖 03:15            |

#### • Retraitement (requêtes à traiter à nouveau)

Cela se fait lorsqu'une requête a déjà été **traitée** par le Point Focal, et que l'usagerclient demande un nouveau traitement.

Dans ce cas, il effectue un clic sur le terme « Retraitement », mentionné cidessous :

| ← → C 🔒 mi        | lie.ci/adn | in2/index.php?page=all-reclam | ation-encours    |             |                |                 |                        |                     | ☆ 5                    |
|-------------------|------------|-------------------------------|------------------|-------------|----------------|-----------------|------------------------|---------------------|------------------------|
|                   |            |                               | ISTRATION        | MILIÊ       |                |                 | En atte                | nte 🖂 👔 🗘           | P F 🗸 🔘 🐧              |
|                   | <          | Interface Point               | focal            |             |                |                 |                        |                     |                        |
| G Traitements     | ~          |                               |                  |             |                |                 |                        | Accue               | il / Requêtes à traite |
| En cours          |            |                               |                  |             |                |                 |                        |                     |                        |
| Retraitement      |            | Requêtes à traiter            |                  |             |                |                 |                        |                     |                        |
| Ausients          |            | pour :Le Ministère des Affa   | aires Etrangères |             |                |                 |                        |                     |                        |
| Consultations     | <          | Exportation Basique           | *                |             |                |                 | recherche              | o c                 | II. 2.                 |
| E Statistiques    |            | □ N° Nature - co              | ode - thème      | Co          | ontact         | Organisme       | Message                | Statut              | Action                 |
|                   |            | Pas d'enregistrement          |                  |             |                |                 |                        |                     |                        |
| Document d'aide   | e <        |                               |                  |             |                |                 |                        |                     |                        |
| VERIFIÉ ET SÉCI   | URISÉ      | RCI - MINISTERE DE LA         | MODERNISATION DE | L'ADMINISTR | ATION ET DE L' | INNOVATION DU S | SERVICE PUBLIC   Copyr | right © 2019-20; To | us droits reservés.    |
| UERIPIER LA SECUR | ine.       |                               |                  |             |                |                 |                        |                     |                        |
|                   |            |                               |                  |             |                |                 |                        |                     |                        |
|                   |            |                               |                  |             |                |                 |                        |                     |                        |

Les requêtes à retraiter par l'agent focal se présentent comme suit, sur l'écran ciaprès :

| de /Administration et de Rhovation<br>de Sachier Public           |               |                  | ADMINISTR                                                                                                    | ATION MII                            | JÊ                                              |         | En attente                  | • 🖂 ()        | ۵        | PF          |              | 9 <b>1</b> |
|-------------------------------------------------------------------|---------------|------------------|----------------------------------------------------------------------------------------------------|--------------------------------------|-------------------------------------------------|---------|-----------------------------|---------------|----------|-------------|--------------|------------|
| کالمدانه<br>Accueil                                               | < Int         | erfa             | ce Point focal                                                                                                    |                                      |                                                 |         |                             |               |          |             |              |            |
| Traitements                                                       | ~             |                  |                                                                                                    |                                      |                                                 |         | Accueil / Liste des         | réclamat      | ions réc | uvertes     | pour trait   | temen      |
| En cours                                                          |               |                  |                                                                                                    |                                      |                                                 |         |                             |               |          |             |              |            |
|                                                                   | - L           | iste o           | les requêtes réouve                                                                                                    | ertes                                |                                                 |         |                             |               |          |             |              |            |
| Insatisfaits                                                      | po            | our :Le          | Ministère des Affaires Etran                                                                                               | gères                                |                                                 |         |                             |               |          |             |              |            |
| Consultations                                                     | <             | Export           | ation Basique                                                                                                    |                                      |                                                 |         | recherche                   |               | C        |             | <b>III</b> • | <u>.</u> . |
|                                                                   |               | □ N <sup>c</sup> | Nature - code - thème                                                                                                    | Organisme                            | Contacts                                        | Mess    | age posté                   | Messa         | ge trait | ement       | Action       |            |
| Challenting                                                       |               |                  |                                                                                                    |                                      |                                                 | TEST    | 01 : l'accueil est decevant | la requi      | ete nec  | essite      | Traiter      | .à<br>au 🖌 |
| Statistiques                                                      | <             | 1                | Réclamation n°<br>2029392357                                                                                               | Ministère des<br>Affaires Etrangères | AZERTY QWERTY /<br>abc@gmail.com / +22507070707 | les a   | idents absent               | des           |          |             | nouvea       |            |
| Statistiques       )         Document d'aide                      | <             | 0 1              | Réclamation n°<br>2029392357<br><u>de thème</u> ACCUEIL<br>(Environnement d'accueil                                        | Ministère des<br>Affaires Etrangères | AZERTY QWERTY /<br>abc@gmail.com / +22507070707 | , les a | agents absent               | des<br>depuis | le 05/1  | ,<br>D/2020 | nouvea       |            |
| Statistiques Document d'aide VERIFIÉ ET SÉCUR UCENTRE Le sécurité | <<br><<br>ISÉ | 1                | Réclamation n°<br>2029392357<br><u>de thème</u> ACCUEIL<br>(Environnement d'accueil<br>/ Salle d'attente)<br>du 05/10/2020 | Ministère des<br>Affaires Etrangères | AZERTY QWERTY /<br>abc@gmail.com / +22507070707 | , les a | agents absent               | des<br>depuis | le 05/1  | ,<br>D/2020 | nouvea       |            |

Le Point Focal effectue un clic sur le terme « **Traiter à nouveau »** indiqué sur l'écran ci-dessous :

| 😰 RCI   MILIÊ-ADM                                                                                  | ×         | 🕽 in Pi | ORTAIL DU CITOYEN   Miliê : 🗙       | +                  |                            |       |                             |            |           |          | -                    | ٥          | ×   |
|----------------------------------------------------------------------------------------------------|-----------|---------|-------------------------------------|--------------------|----------------------------|-------|-----------------------------|------------|-----------|----------|----------------------|------------|-----|
| $\leftarrow$ $\rightarrow$ C $$ milie.ci/add                                                       | min2/inde | ≥x.php  | ?page=all-reclamation-reope         | n                  |                            |       |                             |            |           |          | 4                    | 8          | i E |
| Minister de la ministerio<br>de l'Administerio de la Monetorio<br>de Romanda de la de la Monetorio | ≡         |         | ADMINISTR                           | ATION MIL          | .IÊ                        |       | En atten                    | e 🖂 ()     | ٥         | P F.     |                      | ) 🥡        |     |
| Accueil <                                                                                          | Inte      | rfa     | ce Point focal                      |                    |                            |       |                             |            |           |          |                      |            |     |
| Traitements v                                                                                      |           |         |                                     |                    |                            |       | Accueil / Liste des         | réclamatio | ons réou  | vertes i | oour trait           | ement      |     |
| En cours                                                                                           |           |         |                                     |                    |                            |       |                             |            |           |          |                      |            |     |
| Retraitement                                                                                       | Lis       | te di   | es requêtes réquive                 | rtes               |                            |       |                             |            |           |          |                      |            | 1   |
| Insatisfaits                                                                                       | pour      | :Le N   | linistère des Affaires Etran        | gères              |                            |       |                             |            |           |          |                      |            |     |
| 🖹 Consultations <                                                                                  | Ð         | cportat | tion Basique                        |                    |                            |       | recherche                   | ۲          | C         |          | <b>III</b> •         | ₫ -        | I   |
| - · · · · ·                                                                                        |           | N°      | Nature - code - thème               | Organisme          | Contacts                   | Mess  | age posté                   | Messag     | e traiter | ment     | Action               |            | L   |
| Statistiques <                                                                                     |           | 1       | Réclamation n°                      | Ministère des      | AZERTY QWERTY /            | TEST  | 01 : l'accueil est decevant | la reque   | ete neces | ssie     | Traiter              | à          |     |
| ① Document d'aide 〈                                                                                |           |         | de thème ACCUEIL                    | Analies Etrangeles | abc@gmail.com/+22507070707 | , ies | agents absent               | des        | e 05/10/  | 20-1     | nouvea               | <u>u</u> " | 1   |
| VERIFIÉ ET SÉCURISÉ                                                                                |           |         | / Salle d'attente)<br>du 05/10/2020 |                    |                            |       |                             |            |           |          |                      |            |     |
|                                                                                                    | Aff       | ichage  | 1 de 1 sur 1 lignes                 |                    |                            |       |                             |            |           |          |                      |            |     |
|                                                                                                    |           |         |                                     |                    |                            |       |                             |            |           |          |                      | <b>O</b>   |     |
|                                                                                                    |           |         |                                     |                    |                            |       |                             |            |           |          |                      | :31        | -   |
| P Taper ici pour rech                                                                              | nercher   |         | O Ħ                                 | <u> </u>           |                            | ×J _  | <b>1</b> 2 🧿 🖉 🧕            |            | ~ 1       |          | ⊲ <sup>≫</sup> 05/10 | /2020      | 6   |

Ensuite, le Point Focal renseigne le champ « **Message du dernier traitement »**, et effectue un clic sur l'expression « **Soumettre à nouveau le traitement »**.

| 😨 RCI   MILIÊ-ADM                                                                              | × 🤨 ::: PORTAIL DU CITOYEN   Milié ::. ×   +                                                                                                    | - 6 ×                                                               |
|------------------------------------------------------------------------------------------------|----------------------------------------------------------------------------------------------------|---------------------------------------------------------------------|
| $\leftrightarrow$ $\rightarrow$ C $$ milie.ci/ad                                               | dmin2/index.php?page=reponse-reclamation-reopen&ID=2029392357                                                                                                | ☆ 3 :                                                               |
| Ministre de la Matemission<br>de l'America de la Matemission<br>de l'America de la matemission | <b>ADMINISTRATION MILIÊ</b>                                                                                                    | En attente 💷 ် 🗘 🛛 P.E 👻 🛞 度                                        |
| Accueil <                                                                                      | Formulaire De Traitement Relance                                                                                                    |                                                                     |
| - Traitements                                                                                  | Message n° 2029392357 de AZERTY QWERTY (abc@gmail.com / +22507070707)                                                                                        | Organisme indexé                                                    |
| En cours                                                                                       | TEST 01 : l'accueil est decevant , les agents absent de leur poste , une file<br>d'attente longue , un aucum indication geographique pour se diriger vers le | Ministère des Affaires Etrangères Message demier traitement         |
|                                                                                                | service escompté, aucum divertissement pendant que l'on patiente du<br>05/10/2020                                                                            | la regulate pecessite des du 05/10/2020 (régulaerte pour un pouveau |
| Insatisfaits                                                                                   |                                                                                                    | traitement)                                                         |
| Consultations <                                                                                |                                                                                                    |                                                                     |
| Statistiques <                                                                                 |                                                                                                    |                                                                     |
| ① Document d'aide <                                                                            | Thème                                                                                                    |                                                                     |
|                                                                                                | ACCUEIL (Environnement d'accueil / Salle d'attente)                                                                                                    |                                                                     |
|                                                                                                | × Quitter le formulaire                                                                                                    | Soumettre à nouveau le traitement                                   |
|                                                                                                |                                                                                                    |                                                                     |
|                                                                                                | RCI - MINISTERE DE LA MODERNISATION DE L'ADMINISTRATION ET DE L'IN                                                                                           | NOVATION DU SERVICE PUBLIC   Copyright © 2019-20; Tous droits rese, |
| 🛨 🔎 Taper ici pour rec                                                                         | :hercher O 🗄 💽 🔀 💼                                                                                                    | Ps 刘 🗾 🧿 🥥 📰 へ 🕾 🦟 🕫 03:33                                          |

#### • Insatisfait (Requête Insatisfaite)

Une requête est dite « Insatisfaite », lorsque l'usager-client a marqué son insatisfaction au traitement de sa requête.

Pour le traitement d'une telle requête, le Point Focal effectue un clic sur l'expression « **Insatisfait ».** 

| de l'Administration et de l'Innovation<br>du Service Public                      |        |           |                    | ISTRATION MIL                                                                                                    | E                                                                 |                                                                             |                                                       | En attente                                                                  |                         | 7.                       | - F V                     |          |
|----------------------------------------------------------------------------------|--------|-----------|--------------------|----------------------------------------------------------------------------------------------------|-------------------------------------------------------------------|-----------------------------------------------------------------------------|-------------------------------------------------------|-----------------------------------------------------------------------------|-------------------------|--------------------------|---------------------------|----------|
|                                                                                  | < Inte | erfa      | ce Poin            | t focal                                                                                                    |                                                                   |                                                                             |                                                       |                                                                             |                         |                          |                           |          |
| Given Traitements                                                                | ~      |           |                    |                                                                                                    |                                                                   |                                                                             |                                                       | Act                                                                         | cueil / Regi            | iêtes tra                | aitées In                 | satisfai |
| En cours                                                                         |        |           |                    |                                                                                                    |                                                                   |                                                                             |                                                       |                                                                             |                         |                          |                           |          |
| Retraitement                                                                     | Lie    | to de     | as requête         | e traitées Insatisfaites                                                                                                    |                                                                   |                                                                             |                                                       |                                                                             |                         |                          |                           |          |
| Insatisfaits                                                                     | pou    | r :Le N   | linistère des A    | ffaires Etrangères                                                                                                    |                                                                   |                                                                             |                                                       |                                                                             |                         |                          |                           |          |
|                                                                                  |        | vnortal   | tion Basique       | ~                                                                                                    |                                                                   |                                                                             | recherche                                             |                                                                             | 0                       | ;                        | <b>III</b> •              |          |
| Consultations                                                                    |        | xpona     |                    |                                                                                                    |                                                                   |                                                                             |                                                       |                                                                             |                         |                          |                           |          |
| Consultations                                                                    |        | N°        | Code               | Nature - Thème                                                                                                    | Contacts                                                          | Organisme                                                                   | Message posté                                         | Message tra                                                                 | itement                 | Avis (                   | usager                    | Actio    |
| Statistiques                                                                     |        | N°        | Code<br>2029392357 | Nature - Thème<br>Réclamation de thème : ACCUEIL                                                                                            | Contacts<br>AZERTY                                                | Organisme                                                                   | Message posté<br>la requete                           | Message tra                                                                 | itement                 | Avis (                   | usager<br>ndre.à          | Actic    |
| <ul> <li>Consultations</li> <li>Statistiques</li> <li>Document d'aide</li> </ul> |        | <b>N°</b> | Code<br>2029392357 | Nature - Thème<br>Réclamation de thème : ACCUEIL<br>et de sous thème : Environnement<br>d'accueil / Salle d'attente émise le:<br>05/10/2020 | Contacts<br>AZERTY<br>OWERTY /<br>abc@gmail.com /<br>+22507070707 | Organisme<br>TEST 01 :<br>l'accueil est<br>decevant les<br>agents           | Message posté<br>la requete<br>necessite<br>des<br>du | Message tra<br>Non satisfait<br>temps pour I<br>traitement du<br>05/10/2020 | trop de                 | Avis u<br>Repo<br>l'usag | usager<br>ndre å<br>Ier 🕇 | Actic    |
| Consultations Consultations Statistiques Document d'aide CURIFIÉ ET SÉCU         |        | ) 1       | Code<br>2029392357 | Nature - Thème<br>Réclamation de thème : ACCUEIL<br>et de sous thème : Environnement<br>d'accueil / Salle d'attente émise le<br>05/10/2020  | Contacts<br>AZERTY<br>QWERTY /<br>abc@gmail.com /<br>+22507070707 | Organisme<br>TEST 01:<br>l'accueil est<br>decevant, les<br>agents<br>absent | Message posté<br>la requete<br>necessite<br>des<br>du | Message tra<br>Non satisfait<br>temps pour l<br>traitement du<br>05/10/2020 | itement<br>trop de<br>e | Avis (<br>Repo<br>l'usag | usager<br>Ndre.à<br>Ner 🕇 | Actic    |

L'écran comportant la liste des requêtes traitées et insatisfaites apparaît comme l'illustre l'image ci-après :

| 😰 RCI J MILIÊ-ADM                                                                                                    | × 🤨 .:: PORTAIL DU                  | J CITOYEN   Miliê : 🗙 📔 Nouvel onglet                                                                                          | ×   +                                                 |                                                                  |                                      |                                                                        | -                              | ø ×             |
|----------------------------------------------------------------------------------------------------|-------------------------------------|----------------------------------------------------------------------------------------------------|-------------------------------------------------------|------------------------------------------------------------------|--------------------------------------|------------------------------------------------------------------------|--------------------------------|-----------------|
| $\leftarrow$ $\rightarrow$ C $\textcircled{a}$ milie.ci/ad                                                                                                    | min2/index.php?page=a               | all-reclamation-insatisfait                                                                                                    |                                                       |                                                                  |                                      |                                                                        | r                              | r s :           |
| For taken to a formation<br>of the manufacture of the manufacture<br>of the manufacture of the manufacture<br>of the manufacture of the manufacture<br>of the manufacture of the manufacture<br>of the manufacture of the manufacture<br>of the manufacture of the manufacture<br>of the manufacture of the manufacture<br>of the manufacture of the manufacture<br>of the manufacture of the manufacture of the manufacture<br>of the manufacture of the manufacture of the manufacture<br>of the manufacture of the manufacture of the manufacture<br>of the manufacture of the manufacture of the manufacture of the manufacture<br>of the manufacture of the manufacture of the |                                     | MINISTRATION MIL                                                                                                    | IÊ                                                    |                                                                  |                                      | En attente 🞯 0                                                         | Ć P F ✔ (                      | )<br>()         |
| Accueil <                                                                                                    |                                     |                                                                                                    |                                                       |                                                                  |                                      |                                                                        |                                |                 |
| Traitements ~                                                                                                    |                                     |                                                                                                    |                                                       |                                                                  |                                      | Accueil / Rec                                                          | quêtes traitées Insati         | sfaites         |
| En cours                                                                                                    |                                     |                                                                                                    |                                                       |                                                                  |                                      |                                                                        |                                |                 |
| Retraitement                                                                                                    | Liste des req<br>pour :Le Ministère | quêtes traitées Insatisfaites<br>e des Affaires Etrangères                                                                     |                                                       |                                                                  |                                      |                                                                        |                                |                 |
| Insatisfaits                                                                                                    | Exportation Basi                    | que 🗸                                                                                                    |                                                       |                                                                  | recherche                            |                                                                        | 3 🗉 III -                      |                 |
| 🖹 Consultations 🧹                                                                                                    | □ N° Code                           | Nature - Thème                                                                                                    | Contacts                                              | Organisme                                                        | Message posté                        | Message traitement                                                     | Avis usager A                  | otion           |
| Statistiques < Document d'aide <                                                                                                    | □ 1 <u>20293</u>                    | 92357 Réclamation de thème : ACCUEIL<br>et de sous thème : Environnement<br>d'accueil / Salle d'attente émise le<br>05/10/2020 | AZERTY<br>QWERTY /<br>abc@gmail.com /<br>+22507070707 | TEST 01 :<br>l'accueil est<br>decevant , les<br>agents<br>absent | la requete<br>necessite<br>des<br>du | Non satisfait: trop de<br>temps pour le<br>traitement du<br>05/10/2020 | Repondre à<br>l'usager 🖴<br>"> |                 |
| VERIFIÉ ET SÉCURISÉ<br>UERPRER LA SÉCURIE                                                                                                    | Affichage 1 de 1 s                  | sur 1 lignes                                                                                                    |                                                       |                                                                  |                                      |                                                                        |                                |                 |
|                                                                                                    | RCI - MINISTERE                     | E DE LA MODERNISATION DE L'ADMINIS                                                                                             | STRATION ET DE L'I                                    | NNOVATION DL                                                     | J SERVICE PUBLI                      | C   Copyright © 2019-:                                                 | 20; Tous droits rese           |                 |
| Taper ici pour rech                                                                                                    | nercher                             | o 🛱 💽 🔀 🧰                                                                                                    | 🚖 🗉 💼                                                 | P3 📢                                                             | E 🧿 🥥                                | 🧟 🗾 🥞                                                                  | へを<br>(ない) 05/10               | *02<br>0/2020 🐻 |

#### **3- Consultations**

La rubrique consultation permet à l'administrateur (Point Focal) de consulter les différentes natures des requêtes telles que :

- sans avis (requêtes traitées et sans avis)
- satisfait (requêtes traitées et satisfaisantes)
- Réclamations
- Suggestions
- Observations
- Préoccupations

| Ministère de la Modernisation<br>de l'Administration et de l'Anovation<br>du Service Public |        |         |                    | ISTRATION MIL                                                                                               | IË                                    |                                              |                                 | En attente 🖂 0                                           | <u>[]</u> ₽F ▼                 |           |
|---------------------------------------------------------------------------------------------|--------|---------|--------------------|----------------------------------------------------------------------------------------------------|---------------------------------------|----------------------------------------------|---------------------------------|----------------------------------------------------------|--------------------------------|-----------|
| Accueil                                                                                     | < Inte | rfa     | ce Poin            | t focal                                                                                                    |                                       |                                              |                                 |                                                          |                                |           |
| Traitements                                                                                 | <      |         |                    |                                                                                                    |                                       |                                              |                                 | Accueil / Rec                                            | juêtes traitées Ins            | satisfait |
| Consultations                                                                               | ~      |         |                    |                                                                                                    |                                       |                                              |                                 |                                                          |                                |           |
| Sans retour                                                                                 | Lis    | te d    | les requête        | s traitées Insatisfaites                                                                                    |                                       |                                              |                                 |                                                          |                                |           |
| Satisfaits                                                                                  | рог    | r :Le N | Ministère des Af   | ffaires Etrangères                                                                                          |                                       |                                              |                                 |                                                          |                                |           |
| Réclamations                                                                                | E      | xporta  | ition Basique      | ~                                                                                                    |                                       |                                              | recherche                       |                                                          | 3 🔳 🏭 -                        | ₫         |
| Suggestions                                                                                 |        | N°      | Code               | Nature - Thème                                                                                              | Contacts                              | Organisme                                    | Message posté                   | Message traitement                                       | Avis usager                    | Action    |
| Suggestions                                                                                 |        | 1       | 2029392357         | Réclamation de thème : ACCUEIL<br>et de sous thème : Environnement<br>d'accueil / Salle d'attente émise le: | AZERTY<br>QWERTY /<br>abc@gmail.com / | TEST 01 :<br>l'accueil est<br>decevant , les | la requete<br>necessite<br>des. | Non satisfait: trop de<br>temps pour le<br>traitement du | Repondre à<br>l'usager 🖴<br>"> |           |
| Observations                                                                                |        |         |                    | 05/10/2020                                                                                                  | +22507070707                          | agents                                       | <u>du</u>                       | 05/10/2020                                               |                                |           |
| Observations<br>Motions                                                                     |        |         |                    |                                                                                                    |                                       | absent                                       |                                 |                                                          |                                |           |
| Observations<br>Motions                                                                     | < A    | ichage  | ອ 1 de 1 sur 1 lig | nes                                                                                                    |                                       | absent                                       |                                 |                                                          |                                |           |

La consultation des réclamations se fait en effectuant un clic sur le terme « réclamation », comme illustré sur l'écran ci-dessous :

| CI   MILIÊ-ADM ← → C ● milie.ci/admi | × 😨 :: PORTAIL DU CITOYEN   Milië ::. × | Nouvel onglet            | ×   +           |                         |                        | - @ X                         |
|--------------------------------------|-----------------------------------------|--------------------------|-----------------|-------------------------|------------------------|-------------------------------|
|                                      |                                         | ATION MILIÊ              |                 |                         | En attente 🖂 0         | Ď PF ▼ ⊜ 🕡                    |
| Accueil <                            | Interface Point foca                    |                          |                 |                         |                        |                               |
| 🖵 Traitements <                      |                                         |                          |                 |                         | Accueil /              | Requêtes traitées sans retour |
| 🔁 Consultations 🗸                    |                                         |                          |                 |                         |                        |                               |
| Sans retour                          | Liste des requêtes traitée              | s sans retour            |                 |                         |                        |                               |
| Satisfaits                           | pour :Le Ministère des Affaires Etra    | ngères                   |                 |                         |                        |                               |
| Réclamations                         | Exportation Basique                     |                          |                 | recherche               | ۵                      | ♡ 🗉 Ⅲ ▲                       |
| Suggesuons                           | N° Nature et code                       | Thème - date saisie      | Contacts        | Ministère concerné      | Message posté          | Msg traitement                |
| Observations                         | Pas d'enregistrement                    |                          |                 |                         |                        |                               |
| Motions                              | RCI - MINISTERE DE LA MODER             | NISATION DE L'ADMINISTRA | TION ET DE L'IN | NOVATION DU SERVICE PUE | LIC   Copyright © 2019 | )-20; Tous droits reservés.   |
| Statistiques <                       |                                         |                          |                 |                         |                        |                               |
| ① Document d'aide <                  |                                         |                          |                 |                         |                        | •                             |
| D Taper ici pour recher              | rcher O 🖽                               | 💽 🖾 🚍 🚖                  | ڬ 💼 🛙           | 3 📢 🛃 🧿 🖉               | 🥥 💽 💐                  | ^ № @ \$\$ 05/10/2020         |

#### L'écran comportant les réclamations apparaît :

| Ministère de la Modernisation<br>de l'Administration et de l'Innovation<br>du Service Public |      | ADIVITY                                                                        |                                                                                                    |                                                 |                                                                                                |                                |                                               |      |                                         |
|----------------------------------------------------------------------------------------------|------|--------------------------------------------------------------------------------|----------------------------------------------------------------------------------------------------|-------------------------------------------------|------------------------------------------------------------------------------------------------|--------------------------------|-----------------------------------------------|------|-----------------------------------------|
| Accueil <                                                                                    | Inte | rface Poin                                                                     | t focal                                                                                                    |                                                 |                                                                                                |                                |                                               |      |                                         |
| Traitements <                                                                                | Г    |                                                                                |                                                                                                    |                                                 |                                                                                                |                                |                                               |      | Accueil / Listin                        |
| Consultations ~                                                                              |      |                                                                                |                                                                                                    |                                                 |                                                                                                |                                |                                               |      |                                         |
| ans retour                                                                                   | Lis  | ting des Récla                                                                 | mations                                                                                                    |                                                 |                                                                                                |                                |                                               |      |                                         |
| atisfaits                                                                                    | pour | r :Le Ministère des A                                                          | ffaires Etrangères                                                                                                    |                                                 |                                                                                                |                                |                                               |      |                                         |
| téclamations                                                                                 | Ð    | xportation Basique                                                             | Ŧ                                                                                                    |                                                 | recherche                                                                                      |                                | ◙                                             | C II | <b>Ⅲ</b> • <u>Z</u> •                   |
| uggestions                                                                                   | N°   | Nature - thème                                                                 | Message posté                                                                                                    | Retour Analyste                                 | Msg traitement                                                                                 | Retour usager                  | Contact<br>abc@gmail.com<br>/<br>+22507070707 |      | Organisme                               |
| bservations<br>lotions                                                                       | 1    | Réclamation n°<br>2084737763 du<br>27/09/2020 sur<br>ACCUEIL<br>(Problème avec | TEST. l'accueil est décevant, les agents ne sont<br>pas a leur poste a l'heure, il arrive et parle de<br>facon désinvolte, mettons énormément de<br>temps a étre reçu a donner suite a notre<br>préoccupation, aucum element attractif pour | cette requete est<br>recevable du<br>27/09/2020 | Marquons entiere<br>satisfaction du<br>27/09/2020<br>(réouverte pour un<br>nouveau traitement) | Non satisfait<br>du 27/09/2020 |                                               |      | Ministère<br>des Affaires<br>Etrangères |
| tatistiques <                                                                                | Aff  | agent d'accueil)<br>ichage 1 de 1 sur 1 lig                                    | nous permettre de patienter                                                                                                    |                                                 | du 27/09/2020                                                                                  |                                |                                               |      |                                         |
|                                                                                              |      |                                                                                |                                                                                                    |                                                 |                                                                                                |                                |                                               |      |                                         |

#### 4- Statistiques

Pour consulter les statistiques des différentes requêtes, le Point Focal doit effectuer un clic sur le mot « **statistiques** », comme indiqué ci-dessous :

| 😰 RCI J MILIÊ-ADM                                         | × 😰 ::: PORTAIL DU CITOYEN   Milié ::. ×   Nouvel anglet ×   +                                                                     | - 0 ×                                                             |
|-----------------------------------------------------------|----------------------------------------------------------------------------------------------------|-------------------------------------------------------------------|
| $\leftrightarrow$ $\rightarrow$ $C$ $\hat{e}$ milie.ci/ad | /admin2/index.php?page=all-reclamation-avis                                                                                        | ☆ S :                                                             |
| Minister de La Commission<br>de Manister Arte             |                                                                                                    | ● C PF ▼ ● 🕡                                                      |
| Accueil <                                                 | Interface Point focal                                                                                                    |                                                                   |
| □ Traitements <                                           | Асси                                                                                                    | ieil / Requêtes traitées sans retour                              |
| 🛱 Consultations <                                         |                                                                                                    |                                                                   |
| Statistiques <                                            | Liste des requêtes traitées sans retour<br>pour :Le Ministère des Affaires Etrangères                                              |                                                                   |
|                                                           | Exportation Basique 🗸                                                                                                    |                                                                   |
| VERIFIÉ ET SÉCURISÉ                                       | Sé         N°         Nature et code         Thème - date saisie         Contacts         Ministère concerné         Message posté | Msg traitement                                                    |
|                                                           | Pas d'enregistrement                                                                                                    |                                                                   |
|                                                           |                                                                                                    |                                                                   |
|                                                           | RC/ - MINISTERE DE LA MODERNISATION DE L'ADMINISTRATION ET DE L'INNOVATION DU SERVICE PUBLIC   Copyright © 2                       | 2019-20; Tous droits reservés.                                    |
|                                                           |                                                                                                    | •                                                                 |
| H $\mathcal P$ Taper ici pour rech                        | rechercher O 🗄 💽 🖾 🚍 🐋 🌢 🗄 🗵 🚺 💋 🥥 🖉 🥥 🖉                                                                                           | ● へ ໝ <i>偏</i> 句》 04:11<br>● へ ໝ <i>偏</i> 句》 05/10/2020 <b></b> ● |

A partir de l'aperçu de l'écran ci-après, le Point Focal fait un clic sur l'expression « **canal Miliê** » pour visualiser les statistiques générales.

| 😰 RCI J MILIÊ-ADM                                              | 🗙 🤨 🚓 PORTAIL DU CITOYEN   Miliê 🖦 🔸                                                      | Nouvel onglet            | ×   +           |                          |                         | - 0 ×                         |
|----------------------------------------------------------------|-------------------------------------------------------------------------------------------|--------------------------|-----------------|--------------------------|-------------------------|-------------------------------|
| $\leftrightarrow$ $\rightarrow$ C $$ milie.ci/add              | nin2/index.php?page=all-reclamation-avis                                                  |                          |                 |                          |                         | ☆ 💿 :                         |
| Ministen del Personalito<br>del Americano<br>de Santo Particio |                                                                                           | ATION MILIÊ              |                 |                          | En attente 🖾 🕥          | 🗴 P F 🖌 🗎 度                   |
| Accueil <                                                      | Interface Point foca                                                                      | 1                        |                 |                          |                         |                               |
| G Traitements <                                                |                                                                                           |                          |                 |                          | Accueil / F             | Requêtes traitées sans retour |
| 🗄 Consultations <                                              |                                                                                           |                          |                 |                          |                         |                               |
| Statistiques  Canal miliê                                      | Liste des requêtes traitée<br>pour :Le Ministère des Affaires Etra<br>Exportation Basique | es sans retour<br>ngères |                 | recherche                | ۵                       | C 🗄 III. 4.                   |
| Comment d'aide <                                               | N° Nature et code                                                                         | Thème - date saisie      | Contacts        | Ministère concerné       | Message posté           | Msg traitement                |
| VERIFIÉ ET SÉCURISÉ<br>UERWYTER LA SÉCURITÉ                    | Pas d'enregistrement                                                                      |                          |                 |                          |                         |                               |
|                                                                |                                                                                           |                          |                 |                          |                         |                               |
|                                                                | RCI - MINISTERE DE LA MODER                                                               | NISATION DE L'ADMINISTR  | ATION ET DE L'I | NNOVATION DU SERVICE PUI | BLIC   Copyright © 2019 | -20; Tous droits reservés.    |
|                                                                |                                                                                           |                          |                 |                          |                         | •                             |
| 🕂 🔎 Taper ici pour rech                                        | ercher O 🛱                                                                                | 💽 🖸 🛤 💼                  | 📦 🔒             | 🖪 📢 💋 🧔                  | ᠔ 💽 🗐                   | ^ १ॾ <i>ॡ</i> ₵୬) 04:10       |

L'écran, ci-après, présente l'aperçu des statistiques générales de la structure concernée :

| 😰 RCI   MILIÊ-ADM                                                                  | ×                                                        | ::: POF  | TAIL DU CITOYEN   Miliê ::. 🗙 📔 Nouvel or | nglet  |          | ×   +           |              |               |                          |           |              | -                 | ø ×                      |  |  |  |
|------------------------------------------------------------------------------------|----------------------------------------------------------|----------|-------------------------------------------|--------|----------|-----------------|--------------|---------------|--------------------------|-----------|--------------|-------------------|--------------------------|--|--|--|
| $\leftrightarrow$ $\rightarrow$ C $$ milie.ci/adm                                  | nin2/inde                                                | k.php?p  | age=stat_generale                         |        |          |                 |              |               |                          |           |              | 7                 | år <b>s</b> :            |  |  |  |
| Mentalin de la - Mademation<br>de/Admatiation indefinitionality<br>as Nervice Read | <b>ADMINISTRATION MILIÊ</b>                              |          |                                           |        |          |                 |              |               | En attente 💿 🏠 P.F 🗸 🍥 度 |           |              |                   |                          |  |  |  |
| Accueil <                                                                          | Inter                                                    | fac      | e Point focal                             |        |          |                 |              |               |                          |           |              |                   |                          |  |  |  |
| G Traitements <                                                                    |                                                          |          |                                           |        |          |                 |              |               |                          |           | Accue        | eil / Statistique | génerale                 |  |  |  |
| 🖹 Consultations <                                                                  |                                                          |          |                                           |        |          |                 |              |               |                          |           |              |                   |                          |  |  |  |
| Statistiques ~                                                                     | pour                                                     | :Le Mir  | istère des Affaires Etrangères            |        |          |                 |              |               |                          |           |              |                   |                          |  |  |  |
|                                                                                    | Exp                                                      | portatio | n Basique 🗸                               |        |          |                 |              | recherche     |                          |           | 0 0          |                   |                          |  |  |  |
| <li>Document d'aide &lt;</li>                                                      | # Organisme public Total Motions Observations Suggestion |          |                                           |        |          |                 | Suggestions  | Réclamations  | Traités                  | Avis      | En cours     | En attente        | Rejet                    |  |  |  |
| VERIFIÉ ET SÉCURISÉ                                                                |                                                          | 1        | Ministère des Affaires Etrangères         | 4      |          | 2               | 1            | 1             | 4                        | 1         |              |                   |                          |  |  |  |
|                                                                                    |                                                          |          | TOTAUX                                    | 4      |          | 2               | 1            | 1             | 4                        | 1         |              |                   |                          |  |  |  |
|                                                                                    | Affic<br>RC                                              | hage 1   | de 2 sur 2 lignes                         | DE L'A | DMINISTR | ATION ET DE L'I | INNOVATION D | U SERVICE PUE | BLIC   Cop               | oyright ( | © 2019-20; ⊺ | rous droits re    | sse.                     |  |  |  |
| H 🔎 Taper ici pour rech                                                            | ercher                                                   |          | <b>0</b> 时 <b>2</b>                       | 8      |          | € 🔒             | PS ┥         | Fz 🧿 🥥        | ٢                        | w         | 🧐 n 👳        | ෙ <i>ॡ</i>        | 4:09<br>10/2020 <b>5</b> |  |  |  |